#### IWMAC har fått brukerstyring! Jeg finner ikke det servicefirma Nå har vi gjort det mulig for deg og jeg har, og får dermed ikke gitt de tilgang. Hva gjør jeg? administrere dine brukere selv Administrator på anlegget kan legge til servicefirma. Spørsmål og svar Jeg står på vaktliste på flere anlegg. Hvor kan jeg se hvilke anlegg? En bruker kan foreløpig ikke Kan jeg hente opp brukere jeg har se hvilke anlegg han står på deaktivert? Ja. Du kan aktivere vaktliste på. deaktiverte brukere når du vil. Hvordan kan jeg fjerne en bruker fra en vaktliste? Administrator kan ta bort Hva er forskjellen på "Ansatt" og vaktlistemuligheten i "Leder" i IWMAC-systemet? Det er for å gi alarmsenteret brukerinnstillingene. bedre oversikt over hvem som blir oppringt når en alarm oppstår. Jeg er vaktansvarlig på et anlegg.

Hva er forskjellen på Service- og Visningstilgang?

Service gir brukeren rettigheter til å gjøre endringer på anlegget. Visning gir brukeren mulighet til å se på anlegget, men ikke til å utføre endringer. Det må alltid være en bruker med vaktansvar. En annen bruker må derfor ta over vaktansvaret på anlegget.

Jeg ønsker å bli administrator på et anlegg jeg har tilgang til. Hva gjør jeg for å få til det?

Hvordan får jeg fjernet meg som

vaktansvarslig?

En administrator på anlegget kan legge til ny administrator i brukerlisten.

### **IWMAC Brukerstyring - Steg for steg!**

Er du **anleggsadministrator**, kan du bestemme hvilke firma som skal ha tilgang til hva på anlegget ditt. Er du **administrator for et servicefirma**, kan du bestemme tilgangsnivå for dine brukere.

|   | ішпас  |                                                                       |          |                   |                  | rinnstillinger<br>C Test | 습 Logg u                 |
|---|--------|-----------------------------------------------------------------------|----------|-------------------|------------------|--------------------------|--------------------------|
|   |        |                                                                       |          |                   |                  |                          |                          |
| I | Søk    | Viser 1 - 20 av 3772 anlegg                                           |          | >                 |                  | А                        | nlegg per side Automatis |
|   | Anlegg | 🗢 Smarte funksjoner 🗢 Status                                          | Si       | ste oppdatering 🏓 | Aktive A-alarmer | Aktive B-alarmer         | A-alarmer siste 24 time  |
|   |        | Midlertidig blokkert                                                  | )        | 10:20             | 1416             | 0                        | 556                      |
|   |        |                                                                       | )        | 9:41              | 0                | 0                        | 4                        |
|   |        |                                                                       |          | 10:20             | 0                | 0                        | 0                        |
|   |        | Dudenstains                                                           |          | N/A               | 0                | 0                        | 0                        |
|   |        | Brukerstyring                                                         | )        | ×<br>0:20         | 0                | 0                        | 0                        |
|   |        |                                                                       |          | 0:21              | 0                | 0                        | 0                        |
|   |        | Du er nå administrator og kan legge til og deaktivere brukere.        |          | 0:22              | 0                | 0                        | 0                        |
|   |        | Er du anleggsadministrator, kan du bestemme hvilke firma som skal ha  | a tilgar | 0:23              | 0                | 0                        | 0                        |
|   |        | til hva på anlegget ditt.                                             |          | 0:24              | 0                | 0                        | 1                        |
|   |        | Er du administrator for et servicefirma, kan du bestemme tilgangsnivå | for dir  | 0:15              | 0                | 0                        | 0                        |
|   |        | brutere.                                                              |          | 0:26              | 0                | 0                        | 22                       |
|   |        |                                                                       |          | 9:28              | 0                | 0                        | 0                        |
|   |        | GÅ TIL BRUKERINNSTILLINGER                                            |          | 2019 15:29        | 5                | 0                        | 0                        |
|   |        | INIVIA AC                                                             |          | 0:22              | 0                | 0                        | 2                        |
|   |        | Aktiv                                                                 |          | 9:31              | 0                | 0                        | 0                        |
|   |        |                                                                       | )        | 9:33              | 0                | 2                        | 0                        |
|   |        | Aktiv                                                                 |          | 10:23             | 0                | 0                        | 0                        |
|   |        | Aktiv                                                                 |          | 9:36              | 9                | 0                        | 0                        |
|   |        | IWMAC AC                                                              |          | 9:43              | 0                | 0                        | 2                        |
|   |        | Aktiv                                                                 |          | 9.44              | 0                | 1                        | 0                        |

ilimac

illimac

Første gang du logger inn etter at du har fått administratorrettigheter vil du få en popup som forteller deg det. Fra popup kan du klikke deg direkte inn på brukerinnstillingene. Du finner brukerinnstillingene øverst til høyre i menyen.

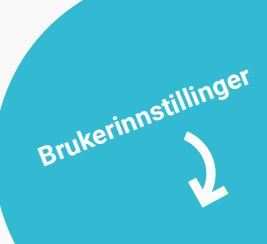

#### Oversikt over dine brukere

Under fanen Brukere vil alle dine aktive og deaktiverte brukere ligge.

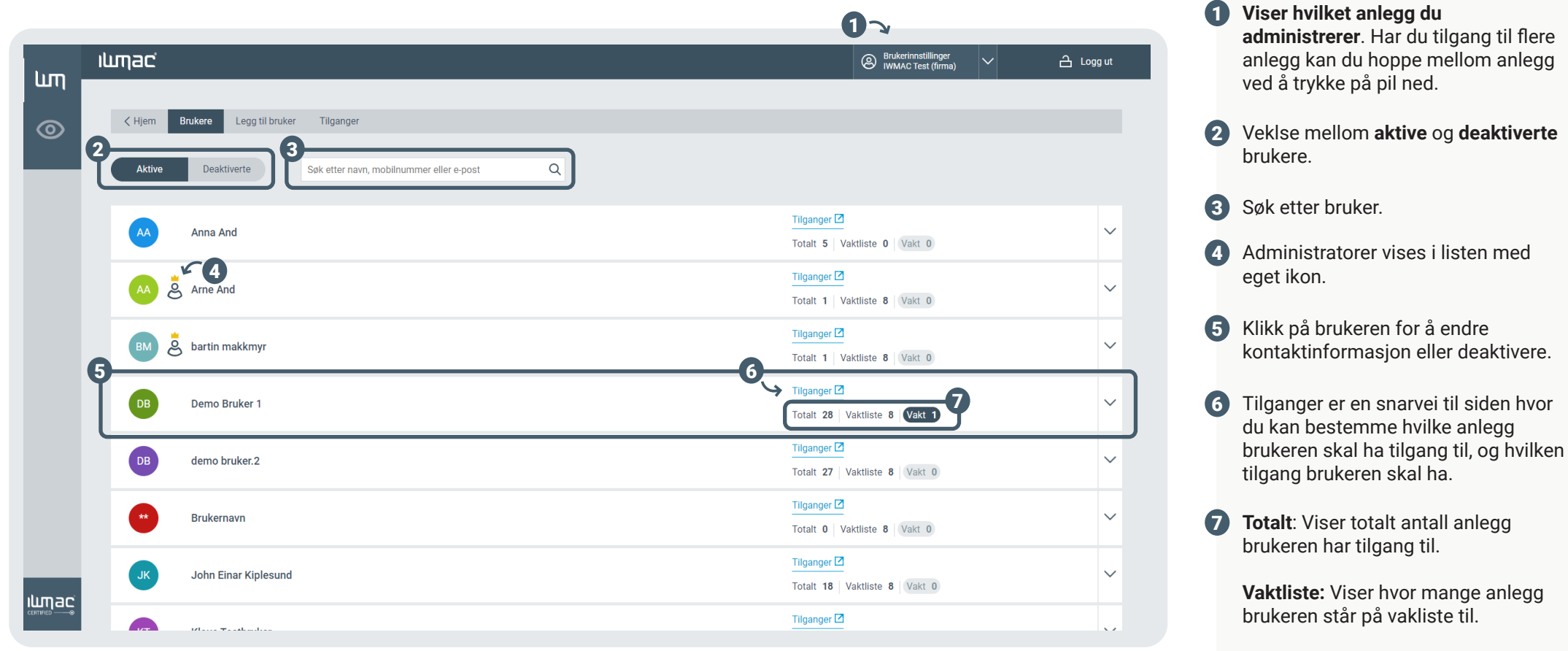

**Vakt:** Viser antall anlegg brukeren har vakt på.

#### Endre eller deaktivere en bruker

ilmac

Når du klikker på en bruker i brukerlista kan du endre personalia og kontaktinformasjon til brukeren.

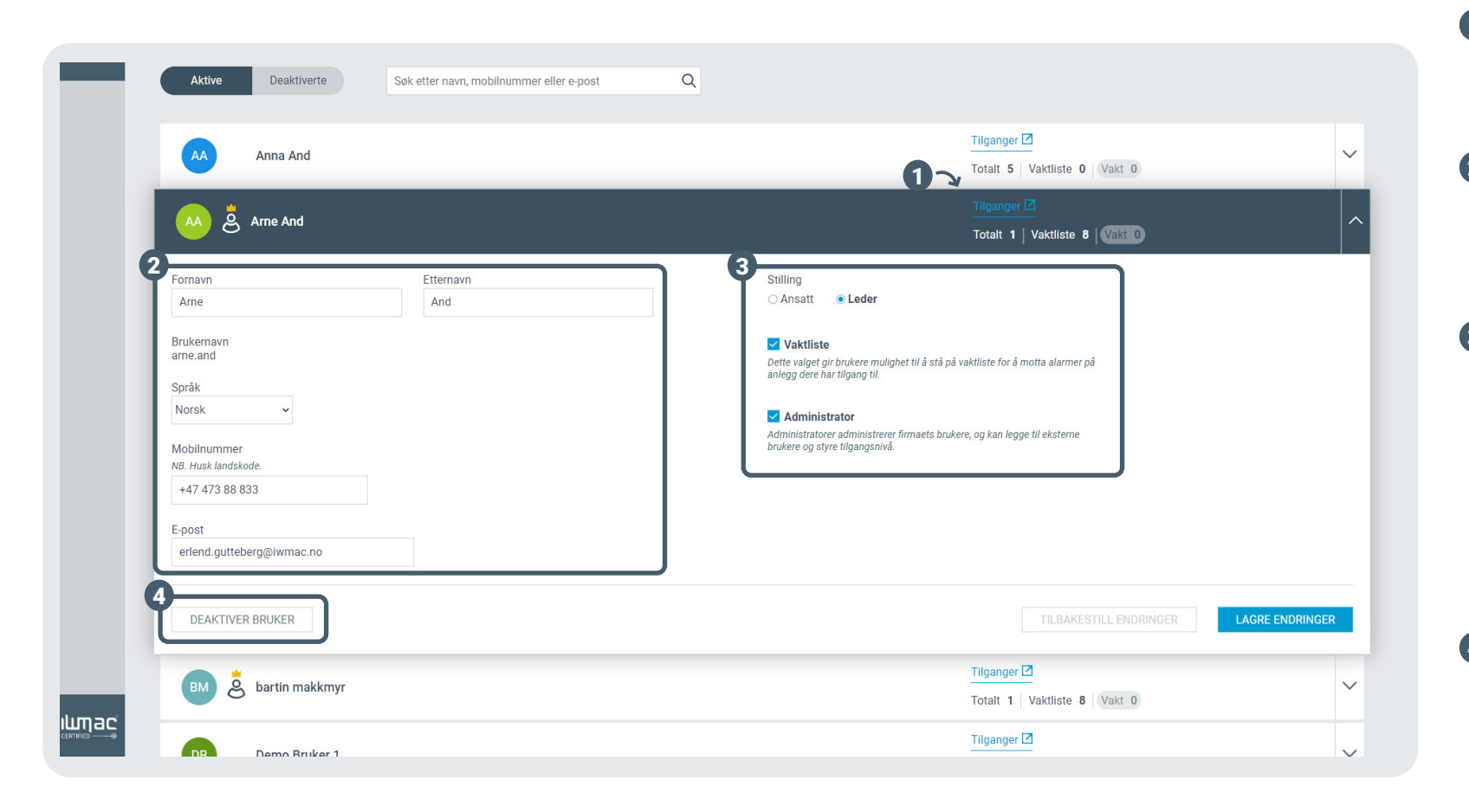

- For å bestemme tilganger for brukeren kan du ta snarveien til tilgangssiden. Du havner direkte på brukeren.
- 2 Du kan endre personalia og kontaktinformasjon. Mobilnummer er påkrevd. Brukernavn blir automatisk generert av IWMAC og kan ikke endres.
- Bestem hvilket tilgangsnivå brukeren skal ha. Setter du brukeren på **Vaktliste** gir du brukeren mulighet til å stå på vaktliste for å motta alarmer på anlegg dere har tilgang til. Gi **administratortilgang** om du vil at brukeren kan administrere firmaets brukere, og legge til eksterne brukere. Administratorer kan også styre tilgangsnivå.
- Her deaktiverer du brukeren. Når du deaktiverer en bruker, fjernes mobilnummeret i systemet. Deaktiverte brukere finner du på Deaktiverte-knappen. For å aktivere en bruker, må mobilnummer legges inn på nytt.

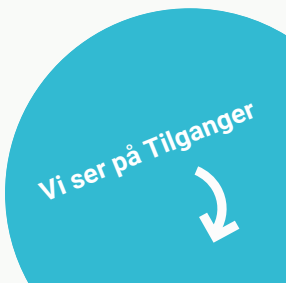

### Bestem tilgangsnivå for brukere

På denne siden har du full oversikt over hvilke anlegg og hvilken tilgang brukeren har på hvert anlegg.

|         |                                                |                     |                                         | Baykaringstillinger                  |         |   | administrere.                                                                                                    |
|---------|------------------------------------------------|---------------------|-----------------------------------------|--------------------------------------|---------|---|----------------------------------------------------------------------------------------------------|
| шп<br>© | Hjem Brukere Legg til bruker       Tilganger   | Tilganger           | _                                       | (B) WMACTest (firma)                 | Cogg ut | 2 | Bruk filter for å enklere finne anlegg.<br>Filtrer på for eksempel <b>Service</b> om<br>du kun vil se anlegg brukeren har<br>servicetilgang til. |
|         | Arne And Filtre: SERVICE VISNING INGEN TILGANG | G VAKTANSVARLIG SMS | -KOPI                                   | Søk etter anleggsnavn eller nummer Q |         | 3 | Ønsker du at brukeren skal få samme<br>tilgang på <b>alle anlegg</b> , endrer du<br>tilgang i denne raden.                                       |
|         | Anlegg                                         | Tilgang             |                                         |                                      |         | 4 | Fra denne knappen kan du hoppe                                                                                                    |
| e       | Alle anlegg                                    | ○ Service ○ Vis     | sning O Ingen tilgang                   |                                      |         |   | direkte til <b>Alarminnstillinger</b> for anlegget.                                                                                              |
|         | 2024 Anlegg                                    | ○ Service ○ Vis     | sning <ul> <li>Ingen tilgang</li> </ul> | 4 ALARMINNSTILLINGER                 |         | 5 | Vil du administrere hvilken tilgang                                                                                                    |
|         | 2032 Anlegg                                    | Service OVis        | sning <ul> <li>Ingen tilgang</li> </ul> | ALARMINNSTILLINGER                   |         |   | brukeren har til hvert enkelt anlegg,<br>kan du gjøre dette her.                                                                                 |
|         | 2033 <b>Anlegg</b>                             | ⊖ Service ⊖ Vis     | sning <ul> <li>Ingen tilgang</li> </ul> | ALARMINNSTILLINGER                   |         |   |                                                                                                    |
|         | 2037 Anlegg                                    | ○ Service ○ Vis     | ening                                   | ALARMINNSTILLINGER                   |         |   |                                                                                                    |
|         | 2042 Anlegg                                    | ⊖ Service ⊖ Vis     | sning                                   | ALARMINNSTILLINGER                   |         |   |                                                                                                    |
|         |                                                |                     |                                         |                                      |         |   |                                                                                                    |

1 Her velger du brukeren du vil

### Legg til ny bruker

Fyll inn feltene for å legge til ny bruker. Bestem hvilken tilgang brukeren skal ha på de anleggene firmaet har tilgang til.

| Hjem Brukere Legg til bruker Tilganger                                                                                                    | Velo<br>und                                   | g bruker fra n<br>er vil oppdat | edtrekslist<br>eres. | en og tilgangsli                  |
|----------------------------------------------------------------------------------------------------|-----------------------------------------------|---------------------------------|----------------------|-----------------------------------|
| Legg til ny bruker                                                                                                    |                                               |                                 |                      |                                   |
| Fornavn Etternavn                                                                                                    |                                               |                                 |                      |                                   |
|                                                                                                    | Tilgang til anlegg                            |                                 |                      |                                   |
| D Brukernavnet genereres automatisk av IWMAC, og blir sendt på sms til den nye brukeren etter du har<br>agret. Brukernavnet kan ikke endres. | Kopier tilgangene fra en eksisterende bruker. |                                 |                      |                                   |
| Språk                                                                                                    | Velg bruker å kopiere                         | ~                               | Søk etter anleggsr   | navn eller nummer Q               |
| Norsk ~                                                                                                    |                                               |                                 |                      |                                   |
| Mobilnummer                                                                                                    | Anlegg                                        | Tilgang                         |                      |                                   |
| 4B. Husk landskode.                                                                                                    | Alle anlegg                                   | ○ Service                       | ○ Visning            | <ul> <li>Ingen tilgang</li> </ul> |
|                                                                                                    |                                               |                                 |                      |                                   |
| -post                                                                                                    | 2024 Anlegg                                   | ○ Service                       | ○ Visning            | <ul> <li>Ingen tilgang</li> </ul> |
|                                                                                                    |                                               |                                 |                      |                                   |
| Stilling                                                                                                    | 2032 Anlegg                                   | ○ Service                       | ○ Visning            | Ingen tilgang                     |
|                                                                                                    |                                               |                                 |                      |                                   |
| Vaktliste                                                                                                    | 2033 Anlegg                                   | ○ Service                       | ○ Visning            | Ingen tilgang                     |
| nlegg dere har tilgang til.                                                                                                    |                                               |                                 |                      |                                   |
| Administrator                                                                                                    | 2037 Anlega                                   |                                 |                      | Ingen tilgang                     |
| Idministratorer administrerer firmaets brukere, og kan legge til eksterne<br>rukere og styre tilgangsnivå.                                   |                                               | 0.0011100                       | U Honing             |                                   |
|                                                                                                    |                                               |                                 |                      |                                   |

Eksterne firma

 IWMAC genererer et brukeravn automatisk. Den nye brukeren får en SMS etter at du har lagt til brukeren.

### **Eksterne firma**

Her har du oversikt over hvilke eksterne firma som har tilgang til ditt anlegg. Du ser også hva slags tilgang som er gitt.

|    | u mar                                                                                                    |                                                   |                  |           | Brukerinnstillinger |             | <u>^</u>  |   | anlegg.                                                                                                    |
|----|----------------------------------------------------------------------------------------------------|---------------------------------------------------|------------------|-----------|---------------------|-------------|-----------|---|----------------------------------------------------------------------------------------------------|
| Ŀη | ושוןמכ                                                                                                    |                                                   |                  |           | Kjell test (anlegg) |             | 💾 Logg ut | 2 | Slett firma som har tilgang til ditt<br>anlegg.                                                                                         |
| 0  | Key Key Key Key Key Key Key Key Key Key                                                                               | Eksterne firma Legg ti                            | I eksterne firma |           |                     |             |           | 3 | <b>Service + Designer:</b> Firma har<br>servicetilgang og kan designe<br>systembilder. For å endre dette firma<br>må du kontakte IWMAC. |
|    | Firma<br>IWMAC Alarmcentral                                                                                           | Tilgang<br>Service                                | ○ Visning        | Vaktliste |                     | 27<br>SLETT |           | 4 | Bestem hvilken tilgang firma skal<br>ha til ditt anlegg. Krysser du av<br>for vaktliste kommer det eksterne<br>firmaet på din vaktliste |
|    | 3 IWMAC Sweden AB                                                                                                    | Service + Designer<br>Kontakt support for å endre | tilgangen.       | Vaktliste |                     |             |           |   |                                                                                                    |
|    | IWMAC Test (firma)                                                                                                    | 4<br>• Service                                    | ○ Visning        | Vaktliste | )                   | SLETT       |           |   |                                                                                                    |
|    | IWMAC Utvikling og Kaffe                                                                                              | Service                                           | ○ Visning        | Vaktliste |                     | SLETT       |           |   |                                                                                                    |
|    | Vaktliste: Krysser du av vaktliste kommer det eksterne fi<br>Service + Deslaner: Brukeren har service tilaana. oa kan | rmaet på din vakliste.<br>desian skiermbilder.    |                  |           |                     |             |           |   |                                                                                                    |

**1** Søk etter firma som har tilgang til ditt

### Legg til eksterne firma

Finn og legg til eksterne firma. Bestem tilgang, og om firmaet skal stå på vaktlisten.

| lum | ішпас                     |                                       |                      | 8         | Brukerinnstillinger<br>Kjell test (anlegg) | Logg ut  |
|-----|---------------------------|---------------------------------------|----------------------|-----------|--------------------------------------------|----------|
| шı, |                           |                                       |                      |           |                                            |          |
| 0   |                           | Legg til bruker Eksterne firma Legg t | il eksterne firma    |           |                                            |          |
|     | Legg til et nytt firma me | d tilgang til mitt anlegg             |                      |           |                                            |          |
|     | Søk etter firma           | ٩                                     |                      |           | Viser 1 - 6 av 9                           | firma    |
|     | Firma                     | Tilgang                               |                      |           | 0                                          | -        |
|     | Firma 1                   | Service                               | ○ Visning            | Vaktliste | 3                                          |          |
|     | Firma 2                   | ○ Service                             | ○ Visning            | Vaktliste |                                            |          |
|     | Firma 3                   | 2<br>Service                          | ○ Visning            | Vaktliste |                                            | LEGG TIL |
|     | Firma 4                   | ⊖ Service                             | ○ Visning            | Vaktliste |                                            |          |
|     | IWMAC Alarmcentral        | Dette firmaet har tilg:               | ang til ditt anlegg. |           |                                            |          |

- 1 Søk etter firma som har som du ønsker å gi tilgang til.
- 2 Bestem hvilken tilgang du ønsker å gi til det eksterne firmaet og om du vil at det skal settes på vaktliste.
- 3 Når du har bestemt tilgang trykker du på "Legg til". Da vil du finne firmaet under fanen "Eksterne firma".

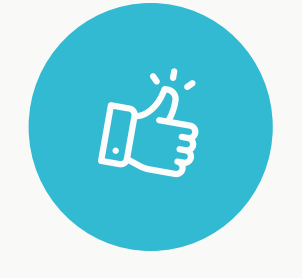

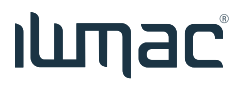